## **OPEL**CONNECT – LIVE NAVIGATION PLUS

Använd tjänsterna OpelConnect Live Navigation Plus och aktivera dem i OpelConnect Store. Dessa tjänster ingår utan kostnad i 3 år för alla nya bilar med navigationssystem. När du får ett mail med aktivering av tjänsterna, följ stegen nedan för att aktivera Live Navigation Plus i din bil.

U Starta bilen och vänta tills infotainmentsystemet kommit igång. Försäkra dig om att du GSMtäckning (undvik parkeringshus under mark).

(2) Klicka på

3 Välj "Connection services".

05.09.2019

4 Klicka på symbolen för jordgloben för att uppdatera status för uppkopplade tjänster.

| ← DATA AND SERVICES CONNECTION                   |
|--------------------------------------------------|
| Status of connected services Not octivated       |
|                                                  |
| Availability of connected services Not available |
|                                                  |
|                                                  |

 Gå tillbaka till förra skärmbilden och välj
"Sekretessläge".

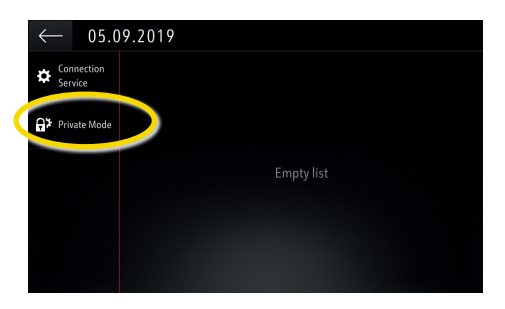

(10) "TomTom Traffic" visas nere till höger på navigationsskärmen, när Live Navigation Plus är aktivt och tillgängligt.

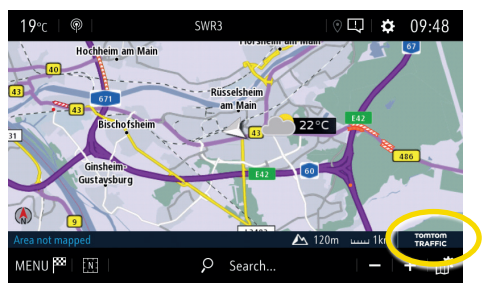

Ditt navigationssystem kommer visa online trafikinformation, och information om parkering, bränslepriser och väder. Du kan avsluta tjänsterna när som helst genom att avbryta data- och platsdelning (se steg 8).

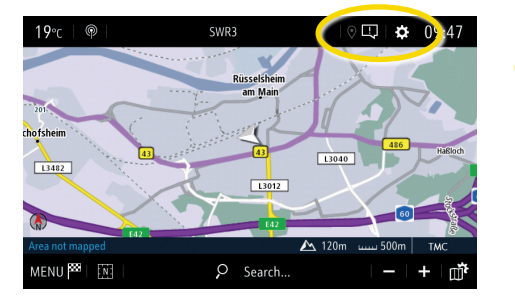

meddelandesymbolen uppe till

höger på navigationsskärmen.

5 Om tjänsterna inte visas som "aktiva", kontrollera status i OpelConnect Store.

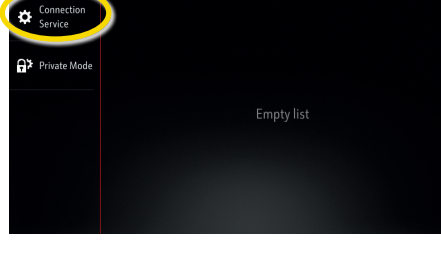

Gå vidare efter att tjänsten aktiverats.

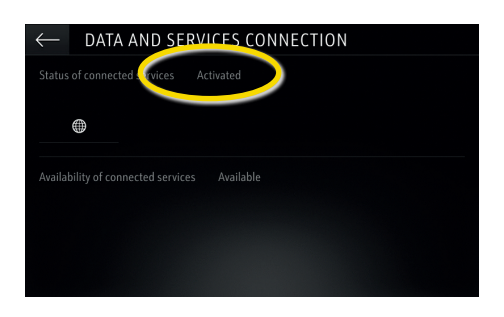

8 För att använda Live Navigation Plus aktivera data- och platsdelning och bekräfta med ✓.

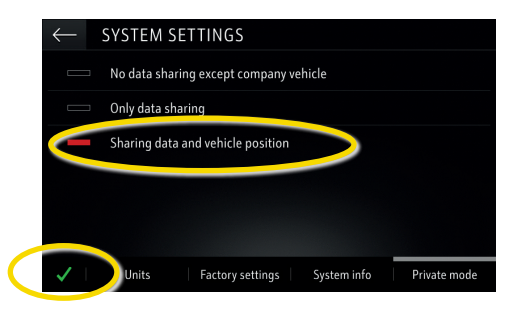

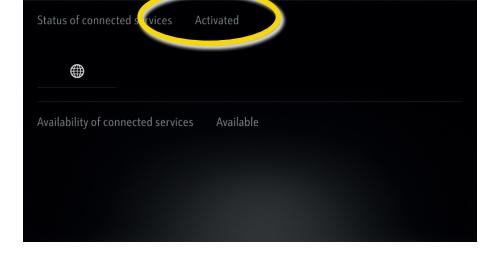

DATA AND SERVICES CONNECTION

7 Tjänsterna visas nu som "tillgängliga".

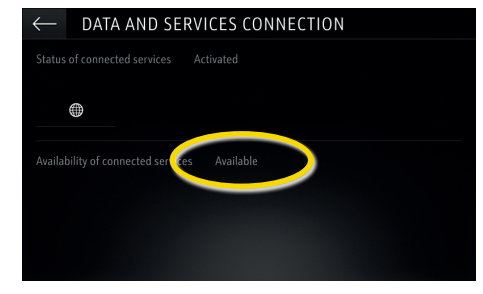

## **OPEL**CONNECT – LIVE NAVIGATION PLUS

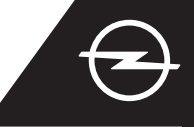

## VÄGSÄKERHETSVARNINGAR<sup>(1)</sup>

När du aktiverar Liv<mark>e Navigation Plus,</mark> följ stegen nedan för att aktivera och visa Vägsäkerhetsvarningar i din bil.

U Starta bilen och vänta tills infotainmentsystemet kommit igång. Försäkra dig om att du GSM-täckning (undvik parkeringshus under mark).

2 Kontrollera om "TomTom Traffic" syns nere till höger på navigationsskärmen.

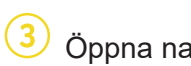

Öppna navigationsmenyn...

...och klicka på Inställningar.

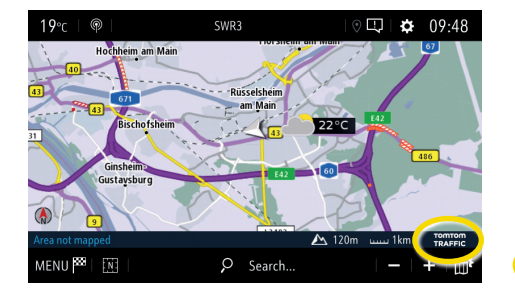

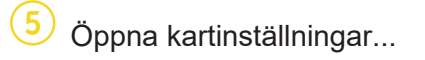

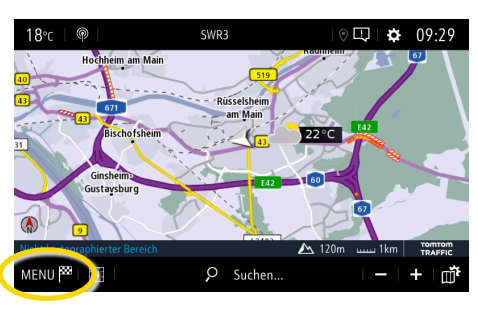

## 6 ...aktivera

SETTINGS

Allow declaration of danger zones

Guidance to final destination on foo

vägsäkerhetsvarningar och bekräfta med **√**.

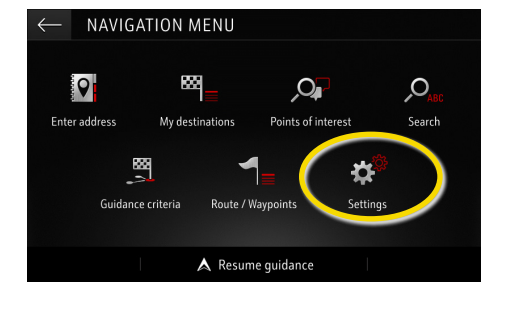

✓ Du kan göra ytterligare
inställningar i menyn "Varningar".
Gå tillbaka med ← till

Building

Map colour

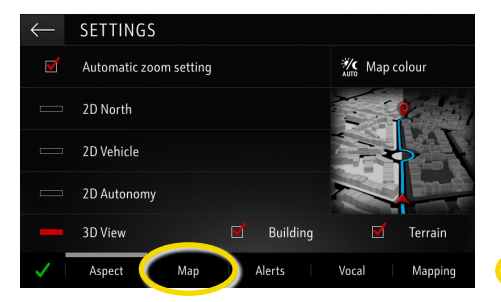

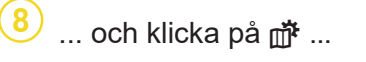

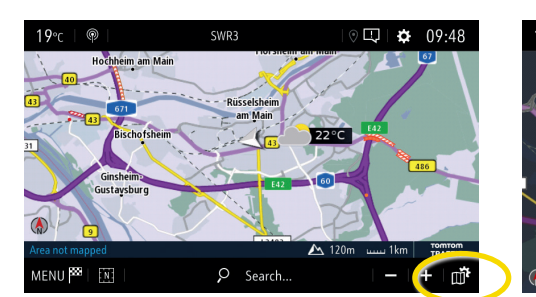

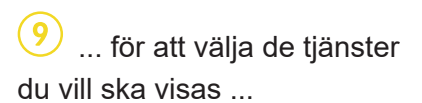

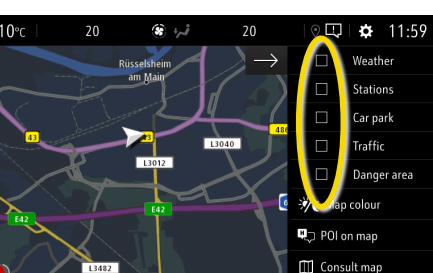

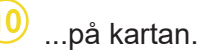

nevigationsskärmen.

Automatic zoom setting

STTTINGS

2D North

2D Vehicle

2D Autonom

3D Vie

Ditt navigationssystem kommer visa de valda tjänsterna på skärmen.

<sup>1)</sup> En lista över länder "Vägsäkerhetsvarningar" finns i beskrivningen av tjänsten i OpelConnect Store. Vänligen använd tjänsten endast i enlighet med det lagar och bestämmelser i det land du befinner dig.